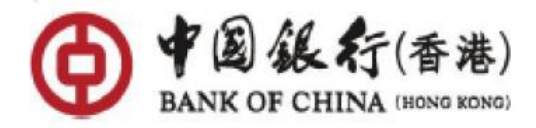

# 中銀香港「戶口互聯-信貸申請(包括無抵押私人貸款/信用卡)」授權步驟

**途徑 (一):**客戶於中銀香港手機銀行完成分期貸款申請後,如需要提交收入証明文件,會跳至 『「戶口戶聯」-快捷提供「收入證明」方式』頁面

*第一步:*點擊「建立新授權」

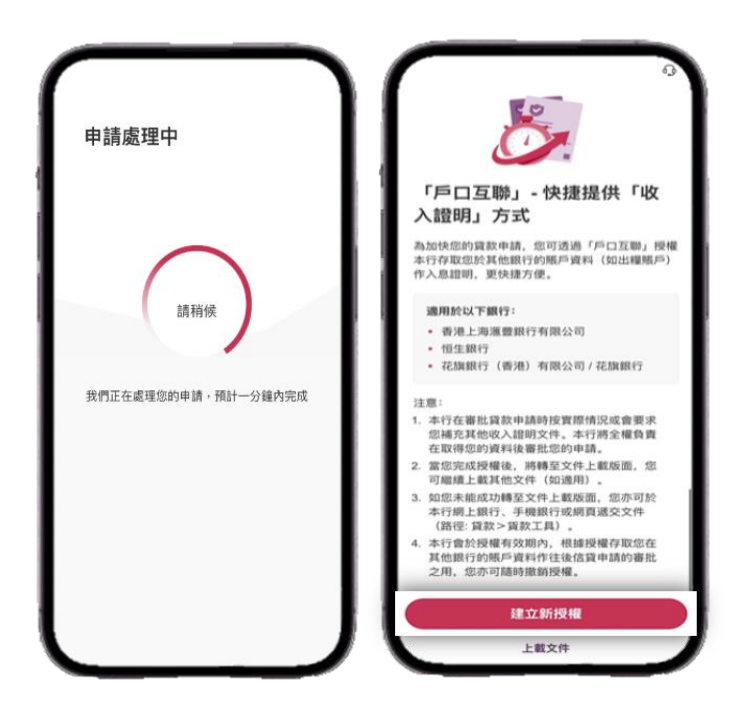

<u>第二步:</u> 選擇您將要授權的銀行 > 確認授權資料 > 閱讀有關條款及細則 > 點擊「同意及 繼續」

| ←                         | G   | 請確認以下                                          | 資料                                                                                                    | 10                                                                                                    |                                                                                                    |
|---------------------------|-----|------------------------------------------------|----------------------------------------------------------------------------------------------------|----------------------------------------------------------------------------------------------------|----------------------------------------------------------------------------------------------------|
| 選擇銀行                      | - 1 | 建立授權                                           |                                                                                                    |                                                                                                    | 228, 2014/02/2010/06/2000<br>81 - 4000 - 4000/2016/2017/2017 - 2010/0<br>2012/2012/2012/21 - 4000/2017 - 2010/2017                                                                                                    |
| Q 输入銀行名稱                  |     | 銀行名稱                                           | 銀行                                                                                                    | International Product And Decomposition<br>(2014) - and Decomposition of the Composition<br>of the Composition of the Composition of the Composition<br>of the Composition of the Composition of the Composition<br>of the Composition of the Composition of the Composition<br>of the Composition of the Composition of the Composition of the Composition<br>of the Composition of the Composition                                                                                                    |                                                                                                    |
| 香港上海運豐銀行有限公司              |     | 授權用途                                           | 信貸申請(包括無抵押私人<br>貸款/信用卡)                                                                                                    | <ul> <li>Art Area Barbins on the start and the start and the start a</li></ul>                                                                                                    | RT                                                                                                    |
| 手生銀行                      | - 1 | 授權建立日期                                         | 2025年06月18日                                                                                                    |                                                                                                    | AND AND AND A CARD AND A CARD AND AND A CARD AND AND A CARD AND A CARD AND AND AND AND AND AND AND AND AND AN                                                                                                    |
|                           | - 1 | 授權到期日                                          | 2026年06月18日                                                                                                    | terretarian and terretarian and                                                                                                    | ADD REALING TO LODG. TABLE                                                                                                    |
| GARTI (B/E) PARAGUI GARTI | 1   | 備註:如授權作信鎖<br>用卡),您同意本行於<br>行的賬戶資料,以作<br>時撤銷授權。 | 申請用途(包括無抵押私人識款/信<br>授權有效期內可存取您於其他銀<br>往後信貸申請審批之用,您可隨                                                                                                    | 0 88.42/100844114444<br>0 88.42/100444<br>189705244<br>189705244<br>1997054<br>1997055<br>1997055<br>199705 | 請閱讀<br>款及細則」                                                                                                    |
|                           |     | 授權訪問其他銀                                        | 行存取以下資料                                                                                                    | - 40-8204<br>- 80-821 ± 90-825<br>- 20-80-28 ± 102-51-0                                                                                                    | CONTRACTOR VALUE AND ADDRESS OF THE ADDRESS OF THE |
|                           | - 1 | 賬戶有效性                                          | ~                                                                                                    | 您若同意及繼續使用;<br>《資料政策通告》和                                                                                                    | \$服務,即代表您同意並確認我們的<br>《私隱政策贊明》。                                                                                                    |
|                           | - 1 | 賬戶狀態                                           | ~                                                                                                    | 授權前請先閱讀並清》<br>及提示,並同意受該3                                                                                                    | b明白有關條款、文件(可經不時修訂)<br>等條款及文件(如適用)所約束。                                                                                                    |
|                           |     | 賬戶結餘                                           | ~                                                                                                    | 您可於30天內在本行<br>品條款及細則下載並                                                                                                    | 們頁www.bochk.com > 更多 > 服務/酒<br>諸存以上條款細則(非紙張形式),有關                                                                                                    |
|                           |     | 交易詳情                                           | ~                                                                                                    | 眼期過後您未必能夠                                                                                                    | F載或儲存同一版本的該等資料。                                                                                                    |
|                           |     |                                                | and the second second se |                                                                                                    |                                                                                                    |

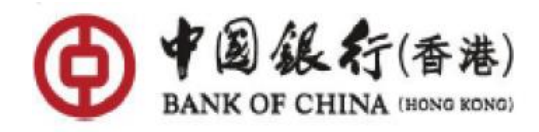

**第三步:** 點擊「確認」> 自動跳轉至將授權銀行的手機銀行或網上銀行繼續授權流程,並於 完成授權後,自動跳回中銀香港手機銀行 > 顯示「授權成功」

|                                     |                                     | 1                 | 6                            |
|-------------------------------------|-------------------------------------|-------------------|------------------------------|
| 立授權                                 |                                     |                   |                              |
| 行名稱                                 | 銀行                                  |                   |                              |
| 權用途 信貸                              | 申請(包括無抵押私人                          | 授                 | 受權成功                         |
|                                     | 寶款/信用卡)                             | 您已完成授權,本          | 行/卡公司於授權有效期內7                |
| 權建立日期                               | 2025年06月18日                         | 存取您族其他銀行<br>無抵押私人 | 的賬戶資料作信貸申請(包括<br>貸款/信用卡)的審批。 |
| 權到期日                                | 2026年06月18日                         | 授權詳情              |                              |
| 離開中銀香港手機銀                           | 行並轉往他行的網站                           | 銀行名稱              | 銀行                           |
| 用桯式。第三万網站<br>服務及相關之保證、<br>方負責。如點擊「確 | 或應用程式所提供的<br>義務及責任,一概由<br>認」,您將會由中銀 | 授權用途              | 信貸申請(包括無抵押私人<br>貸款/信用卡)      |
| 手機銀行被轉往他行                           | 的網站或應用程式。                           | 授權建立日期            | 2025年04月13日                  |
| 意:於他行授權後需<br>完成整個授權程序。              | 返回中銀香港手機銀                           | 授權到期日             | 2026年04月13日                  |
| 確語                                  | 2                                   | 已授權賬戶             |                              |
|                                     |                                     | Integrated Acco   | ount HKD Current             |

\*以上圖片只供參考

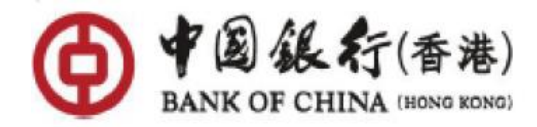

途徑 (二): 登入「中銀香港手機銀行」

*第一步:* 於首頁點擊「選單」>「設定」>「開放API授權管理」

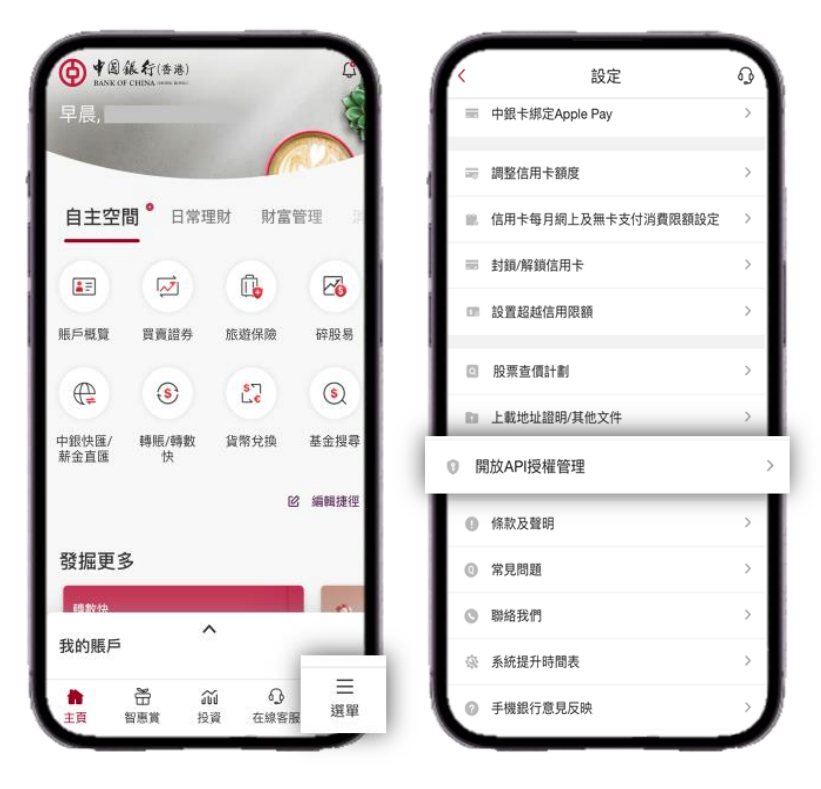

<u>第二步:</u>點擊「授權管理」>「建立新授權」>「信貸申請(包括無抵押私人貸款/信用 卡)」>「繼續」

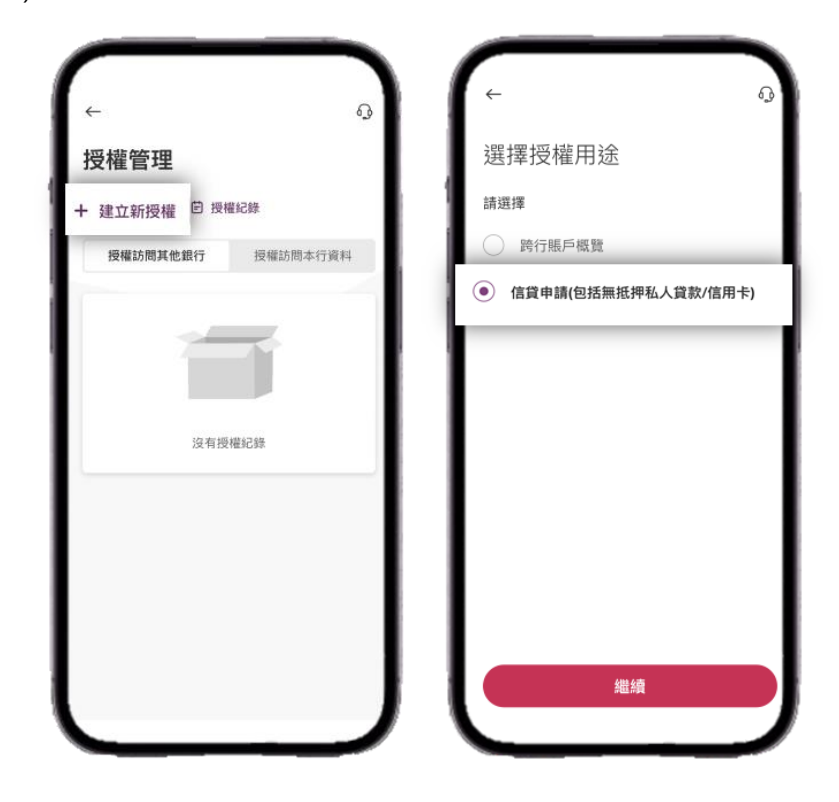

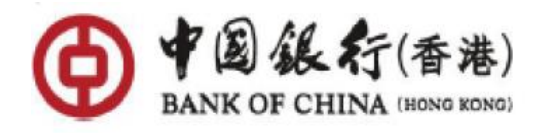

**第三步:** 選擇您將要授權的銀行 > 確認授權資料 > 閱讀有關條款及細則 > 點擊「同意及 繼續」

| ,                   |     |                                                | 0_0                                                                                                    | ÷                                                                                                    | <u>4</u>                                           |
|---------------------|-----|------------------------------------------------|----------------------------------------------------------------------------------------------------|----------------------------------------------------------------------------------------------------|----------------------------------------------------|
| <del>(</del>        | و   | 請確認以下                                          | 資料                                                                                                    | 1/2                                                                                                    |                                                    |
| 選擇銀行                |     | 建立授權                                           |                                                                                                    | насналоги госсан, какон ( <b>- 449</b> , ) - навабула<br>закотатория, с 1 <b>98</b> , с во палотака разлот ( <b>1944</b> )<br>анизмалата, какон с во соловите разлот ( <b>1944</b> )                                                                                                    | ) 1000-11 (#177) 2000-00<br>1007) ) 200-1200-000-0 |
| Q 輸入銀行名稱            |     | 銀行名稱                                           | 銀行                                                                                                    |                                                                                                    | ALF CLARENCE ( N                                   |
| 港上海運豐銀行有限公司         | - 1 | 授權用途                                           | 信貸申請(包括無抵押私人<br>貸款/信用卡)                                                                                                    | Artiser BARDI KARDI KARAN SANA<br>Artiser Barbara Karang Sana Sana<br>Managaran Artiser Anang Sana Barbara<br>Managaran Sana Sana Sana Sana Sana<br>Managaran Sana Sana Sana Sana Sana Sana<br>Managaran Sana Sana Sana Sana Sana Sana Sana<br>Managaran Sana Sana Sana Sana Sana Sana Sana                                                                                                    | entronen schenich                                  |
| 亘生銀行                | -11 | 授權建立日期                                         | 2025年06月18日                                                                                                    | A CONTRACTOR AND A CONTRACTOR AND A CONT | n in an ann an an an an an an an an an an a        |
| と旗銀行(香港)有限公司 / 花旗銀行 |     | 授權到期日                                          | 2026年06月18日                                                                                                    |                                                                                                    |                                                    |
|                     | 11  | 備註:如授權作信貸<br>用卡),您同意本行於<br>行的賬戶資料,以作<br>時撤銷授權。 | 申請用途(包括無抵押私人賞款/信<br>授權有效期內可存取您於其他銀<br>往後信貸申請審批之用,您可随                                                                                                    | <b>時</b> 风韻<br>「條款及細則                                                                                                    | í)」                                                |
|                     |     | 授權訪問其他銀                                        | 行存取以下資料                                                                                                    |                                                                                                    | 111110-07002-000                                   |
|                     |     | 賬戶有效性                                          | ~                                                                                                    | 您若同意及繼續使用本服務。即代表您同<br>《資料政策通告》和《私隱政策贊明》。                                                                                                    | 同意並確認我們的                                           |
|                     |     | 賬戶狀態                                           | ~                                                                                                    | 授權前請先閱讀並清楚明白有關條款、又<br>及提示,並同意受該等條款及文件(如適)                                                                                                    | (件(可經不時修訂<br>用)所約束。                                |
|                     |     | 賬戶結餘                                           | ~                                                                                                    | 您可於30天內在本行網頁www.bochk.co<br>品條款及細則下載並儲存以上條款細即(3                                                                                                    | m > 更多 > 服務/都<br>非紙張形式),有關                         |
|                     |     | 交易詳情                                           | ~                                                                                                    | 限期過後您未必能夠下載或儲存同一版本                                                                                                    | S的該等資料。                                            |
|                     |     |                                                | and the second second se |                                                                                                    |                                                    |

**第四步:** 點擊「確認」> 自動跳轉至授權銀行的手機銀行或網上銀行繼續授權流程,並於完成授權後,自動跳回中銀香港手機銀行 > 顯示「授權成功」

| 建计算输                                                      |                         |                    |                              |
|-----------------------------------------------------------|-------------------------|--------------------|------------------------------|
| 建立101世                                                    |                         |                    |                              |
| 銀行名稱                                                      | 銀行                      | 4                  |                              |
| 授權用途 信貸申請(包括無                                             | 抵押私人                    | 授                  | 權成功                          |
| <u>ن</u>                                                  | 叙/信用卡)                  | 您已完成授權,本           | 行/卡公司於授權有效期內可                |
| 授權建立日期 2025年                                              | 06月18日                  | 存取您於其他銀行<br>無抵押私人1 | 的賬戶資料作信貸申請(包括<br>貸款/信用卡)的審批。 |
| 授權到期日 2026年                                               | 06月18日                  | 授權詳情               |                              |
| 忽將離開中銀香港手機銀行並轉往他<br>****                                  | 也行的網站                   | 銀行名稱               | 銀行                           |
| 30億用程式。第二万納站或應用程式<br>一切服務及相關之保證、義務及責任<br>第三方負責。如點擊「確認」,您將 | Um提供的<br>E,一概由<br>發會由中銀 | 授權用途               | 信貸申請(包括無抵押私人<br>貸款/信用卡)      |
| 香港手機銀行被轉往他行的網站或應                                          | 展用程式。                   | 授權建立日期             | 2025年04月13日                  |
| 请注意:於他行授權後需返回中銀香<br>行以完成整個授權程序。                           | 5港手機銀                   | 授權到期日              | 2026年04月13日                  |
| 確認                                                        |                         | 已授權賬戶              |                              |
|                                                           |                         | Integrated Acco    | unt HKD Current              |

\*以上圖片只供參考

按此 查看更多關於中銀香港「戶口互聯-信貸申請(包括無抵押私人貸款/信用卡)」授權。

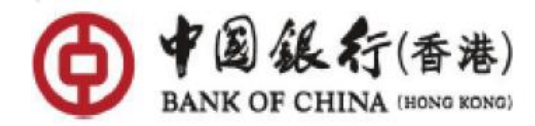

## 常見問題

## 1. 甚麼是「戶口互聯」(IADS)計劃?

金管局於 2024 年 1 月開展「戶口互聯」計劃 (Interbank Account Data Sharing, IADS)。 此計劃促進銀行間建立了賬戶數據共享的守則和標準,讓客戶可按意願,將其在參與銀行(數 據提供銀行)的賬戶數據,安全而高效地分享到其選定的其他參與銀行(數據接收銀行)。賬 戶數據共享有助促進銀行業務數碼化,加強銀行風險管理,並提升客戶體驗。

#### 2. 「戶口互聯 - 信貸申請(包括無抵押私人貸款/信用卡)」如何簡化您的信貸審批?

您於選擇授權時,可選擇您於其他銀行的出糧賬戶(如儲蓄或往來戶口),以更便捷的方式 提供「收入證明」作審批用途,省卻上載其他入息證明文件,從而加快您的信貸申請審批。 本行在審批信貸申請時按實際情況或會要求您補充其他收入證明文件。

如授權作信貸申請(包括無抵押私人貸款/信用卡)·您將同意本行於授權有效期內存取您於 其他銀行的賬戶資料,作往後信貸申請的審批之用。

## 3. 哪些客戶可以使用「戶口互聯」計劃下由中銀香港提供之服務?

在使用這項服務前,您需要:

- 成為中銀香港個人客戶;
- 年滿 18 歲或以上;
- 登記中銀香港之手機銀行;
- 持有最少一個往來或儲蓄賬戶(不適用於授權作「信貸申請(包括無抵押私人貸款/信用卡)」之客戶);
- 確保已登記有效的電郵地址以接收客戶通知

### 4. 我需要付費使用該計劃下由中銀香港提供之服務嗎?

目前在中銀香港使用該計劃之服務無需任何費用。我們將根據金管局的最新指引或公告或業 務需要不時進行更改。

## 5. 數據共享的授權期限為多長時間?

獲授權期限為一年,我們將根據金管局的最新指引或公告不時進行檢討。

#### 6. 我可以随時取消我對其他銀行的數據共享授權嗎?

您可以隨時取消任何有效的授權以立即停止數據共享。取消授權的詳細步驟如下:

- 1. 登入中銀香港手機銀行
- 2. 在選單中·點按「設定」
- 3. 點按「開放 API 授權管理」
- 4. 點按「授權管理」
- 5. 在「我的授權」頁面內查閱您的有效授權
- 6. 點按「撤銷授權」去取消授權

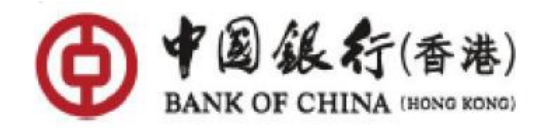

## 7. 我如何得知我是否成功建立或取消我的數據共享授權?

當您成功建立或取消授權後,我們都會向您發出電郵和推送通知。您亦可透過中銀香港手機銀行的「開放 API 授權管理」功能查看您的有效授權,查看授權的詳細步驟如下:

- 1. 登入中銀香港手機銀行
- 2. 在選單中·點按「設定」
- 3. 點按「開放 API 授權管理」
- 4. 點按「授權管理」
- 5. 在「我的授權」頁面内查閱您的有效授權
- 6. 點按「查看授權」,查看已授權數據共享的賬戶

## 8. 為何我無法跳轉至中銀香港手機銀行建立授權?

如果您使用的是 Android 設備,請確保選擇「Chrome」作為預設瀏覽器。除此以外,請按照以下步驟檢查您的設定:

- 1. 開啟設備中的「設定」
- 2. 選擇「應用程式」及「BOCHK中銀香港」
- 3. 開啟「開啟支援連結」
- 4. 確保設定了連結「mb.bochk.com」